# 学外からデータベースを利用するには

自宅のPCやスマートフォンからデータベースにアクセスすることができます。(一部のみ)

 $(\mathbf{2})$ 

 $(\mathbf{4})$ 

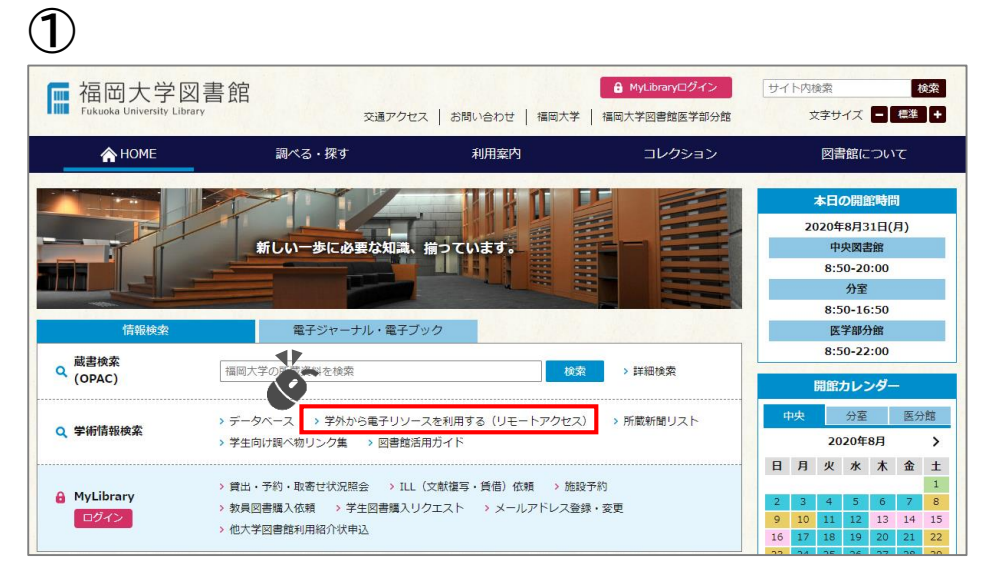

福岡大学図書館ウェブサイト>学術情報検索>「学外から電子リソースを利用 する(リモートアクセス)」をクリックする。

| Fukuoka University Library OPAC                                                                                             |         |       |      |
|----------------------------------------------------------------------------------------------------|---------|-------|------|
|                                                                                                    | 福岡大学図書館 | 医学部分館 | 福岡大学 |
| ログイン                                                                                                    |         |       |      |
| 利用者ID・パスワードを入力し、ログインしてください。                                                                                                 |         |       |      |
| 利用者ID<br>パスワード                                                                                                    |         |       |      |
| 「福岡大学認証基盤システム」の「福大ID」でログインしてください。<br>「福大D」が学 <mark>発香号の場合はアルファ</mark> ベットを <b>大文字</b> で入力してください。<br>例 ○ EE123456 × ee123456 |         |       |      |
| 認証基盤(福大ID管理)システム(福岡大学情報基盤センター)                                                                                              |         |       |      |

福大IDを入力し、「MyLibraryログイン」をクリックする。

## 学外から電子リソースを利用する(リモートアクセス)

#### リモートアクセスとは

自宅や外出先等の学外から、福岡大学が契約している電子リソースを利用するサービスです。

#### 利用方法

- リモートアクセスを利用するには「福岡大学認証基盤システム」の「福大ID」が必要です。「福大ID」については以下のリンク先をご 覧ください。
- > 認証基盤(福大ID管理)システム(福岡大学情報基盤センター)
- ログイン後、下にスクロールしてください。「学外から電子リソースを利用する(リモートアクセス)」より、利用可能なデータベー スの検索が可能です。
- 契約上、学外からのアクセスを認められた電子リソースのみを対象としています。
- 以下の場合はリモートアクセス圏外(サービスを受けられない状態)となります。その際は当ページより再度ログインしてください。
  途中でブラウザを閉じた場合
- URLに「ezproxy.lib.fukuoka-u.ac.jp」が含まれなくなった場合(リモートアクセスの対象かどうかにかかわらず、別の電子リソ ースや外部サイトなど何度もリンクをたどった場合に起こる可能性があります。)

### 利用上の注意

- 利用できるのは福岡大学の構成員のみです。また、「福大ID」の他者への貸与・譲与は禁止されています。
- 電子リソースは適正な利用をお願いします。利用の前に「データベース・電子ジャーナル利用上の注意」をご一続ください。
  > データベース・電子ジャーナル利用上の注意

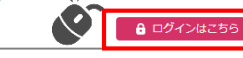

「利用方法」と「利用上の注意」をよく読んで、「ログインはこちら」を クリックする。

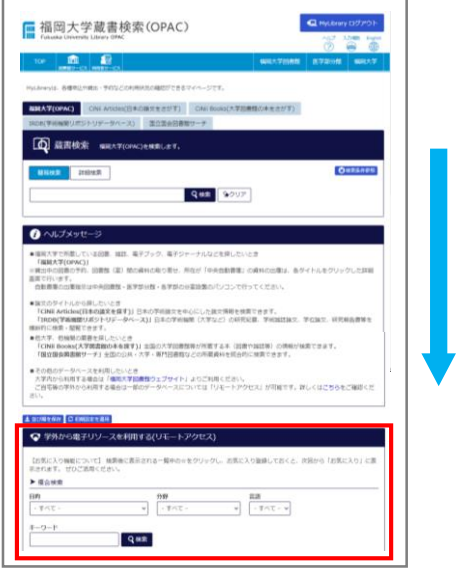

画面を下にスクロールして 「学外から電子リソースを利用 する(リモートアクセス)」の枠 まで移動します。

## 📀 学外から電子リソースを利用する(リモートアクセス)

**5** 

【お気に入り機能について】 検索後に表示される一覧中の☆をクリックし、お気に入り登録しておくと、次回から「お気に入り」に表示されます。 ぜひご活用ください。 ▶ 複合検索

| 目的      |     | 分野          | 言語        |  |
|---------|-----|-------------|-----------|--|
| 新聞記事を探す | ~   | - すべて - 🗸 🗸 | - すべて - 🖌 |  |
|         |     |             |           |  |
| キーワード   |     |             |           |  |
|         | Q検索 |             |           |  |

「目的」「分野」「言語」「キーワード」などを指定して「検索」ボタンを押すと そのカテゴリに入っているデータベースが表示されます。

| 学外から電音<br>該当件数:9 | チリソースを利用する(リモートアクセス) > 【 複合検索 】 新聞記事を探す    作  一覧表示件数: 20 、                                                |
|------------------|----------------------------------------------------------------------------------------------------|
| ┃ 法律文            | 就総合INDEX     インターネット   福大ID認証   同時アクセス数:10   ☆   ■ 詳細                                                     |
| HBy              | 四音を探す / 雑誌記事・論文を探す / 新聞記事を探す / 法令・判例を調べる 言語 日本語                                                           |
| 分野               | 法律                                                                                                    |
| 内容               | 株式会社日本評論社発行の「法律時報」に掲載された文献情報、判例評釈情報と株式会社TKCが独自に収集した法律関係の書籍、雑誌、報告書、新聞、その他の刊行物<br>に掲載された文献情報、判例評釈情報を編履的に収録。 |
| ┃ 法律判            | Ŋ文獻清報   インターネット   要ID・PW   同時アクセス数:10   ☆   ■ 詳細                                                          |
| 目的               | 図書を探す / 雑誌記事・論文を探す / 新聞記事を探す / 法令・判例を調べる      言語      日本語                                                 |
| 分野               | 法律                                                                                                    |
| 内容               | 法律関係の文献情報と判例書誌、発行所情報を検索可能。                                                                                |

タイトルをクリックするとデータベースのページが表示されます。

| 5当件款:4件                                                                                                    |                                                                                                    | 解表示件数:[20 V                                               |
|----------------------------------------------------------------------------------------------------|----------------------------------------------------------------------------------------------------|-----------------------------------------------------------|
| IMRIES:                                                                                                    | ュアル(朝日新聞記事検索)                                                                                                    | インタン通貨 電話アクセス数                                            |
| 1140                                                                                                    | 新聞記事を探す/人物清掃を調べる/就販活動に反立つ                                                                                                    | 88 1                                                      |
| 99                                                                                                    | 総合 / 人文科学 / 社会科学 / 自然科学                                                                                                    |                                                           |
| 内容                                                                                                    | 40(1989年(1259年(18211年)の金田(中から)の記事・広告が集まできタジータハース。<br>(1988年)日<br>・00(1988年)-タバース1985-3、書「年間日、AERA<br>・01(1988年)(1975-1979) 年「金田(2018年)日<br>・01(1985年)(1975-1979)<br>・2019年)-01(1)<br>・2019年)-01(1)<br>・2019年)-01(1)<br>・2019年)-01(1)<br>・2019年)-01(1) |                                                           |
| 間違りンク                                                                                                    | http://database.asahi.com/help/jpn/help.html                                                                                                    |                                                           |
| . 商業(商日新                                                                                                    | (開記事件來)                                                                                                    | インターネット 人口問題 問題アクセス数:1 会 📑 詳細                             |
| E119                                                                                                    | 射触記事を探す / 就職活動に総立つ                                                                                                    | 親議 日本語                                                    |
| 9999<br>1999                                                                                                    | 报台 / 人文科学 / 社会科学 / 自然科学                                                                                                    |                                                           |
| NB .                                                                                                    | 海日朝朝(銀行母〜頃在)と『銀行エコノミスト』(1989年10月〜頃在)を検索し、金文を開発できる他、1945年以降に想                                                                                                    | 3新聞社が実施した世論調査の結果を検索できる「ヨロンサーチ」もという場。                      |
| くよ<br>反け                                                                                                    | 使うデータベースは「☆」マークをク<br>に入りに登録しておくと便利です。                                                                                                    | リックして                                                     |
| くよ<br>一一一一一一一一一一一一一一一一一一一一一一一一一一一一一一一一一一一一                                                                                                    | 使うデータベースは「☆」マークをク<br>にこんりに登録しておくと便利です。                                                                                                    | リックして                                                     |
| よく<br>お気<br>マ <sup>学</sup>                                                                                                    | 使うデータベースは「☆」マークをク<br>に入りに登録しておくと便利です。<br><sup>タカから電子リソースを利用する(リモートアクセス)</sup>                                                                                                    | リックして                                                     |
| よく<br>お気<br>マ 学                                                                                                    | 使うデータベースは「☆」マークをク<br>に入りに登録しておくと便利です。<br>外から電子リソースを利用する(リモートアクセス)                                                                                                    | リックして<br>線しておくと、次回から「お気に入り」に表示されます。ぜひご活用ください。             |
| くよ<br>一一一一一一一一一一一一一一一一一一一一一一一一一一一一一一一一一一一一                                                                                                    | 使うデータベースは「☆」マークをク<br>に入りに登録しておくと便利です。<br>外から電子リソースを利用する(リモートアクセス)                                                                                                    | リックして<br>绿しておくと、次回から「お気に入り」に表示されます。 ぜひご活用ください。            |
| よく<br>お気<br>(お気)<br>(お気に)<br>(お気に)<br>目的                                                                                                    | 使うデータベースは「☆」マークをク<br>に入りに登録しておくと便利です。<br>外から電子リソースを利用する(リモートアクセス)<br>(入り編集について)検索後に表示される一覧中の☆をクリックし、お気により登<br>検索                                                                                                    | リックして<br>绿しておくと、次回から「お気に入り」に表示されます。 ぜひご活用ください。            |
| よく<br>お気<br>(お気に<br>) 複合相<br>- すべて                                                                                                    | 使うデータベースは「☆」マークをク<br>に入りに登録しておくと便利です。<br>外から電子リソースを利用する(リモートアクセス)<br>入り陽齢について」検索後に表示される一見中の☆をクリックし、お気により登<br>検索<br>エー ・ ・ ・ ・ ・ ・ ・ ・ ・ ・ ・ ・ ・ ・ ・ ・ ・ ・ ・                                                                                           | リックして<br>録しておくと、次回から「お気に入り」に表示されます。ぜひご活用ください。<br>ダイて - マ  |
| よく<br>お気<br>(お気に)<br>と<br>調約<br>(- すべて<br>キーワー                                                                                                    | 使うデータベースは「☆」マークをク<br>に入りに登録しておくと便利です。<br>外から電子リソースを利用する(リモートアクセス)<br>入り騒慨について」検索後に表示される一覧中の☆をクリックし、お気につき<br>検索                                                                                                    | リックして<br>绿しておくと、次回から「お気に入り」に表示されます。 ぜひご活用ください。<br>すべて - ッ |
| よく<br>お気<br>(お気に<br>)<br>(お気に<br>)<br>(お気に<br>)<br>(お気に<br>)<br>(まうべて<br>キーワー                                                                                                    | 使うデータベースは「☆」マークをク<br>に入りに登録しておくと便利です。<br>外から電子リソースを利用する(リモートアクセス)<br>(入り機能について」検索後に表示される一覧中の☆をクリックし、お気にすり登<br>検索<br>て- ・ ・ - ・ - ・ ・ - ・ ・ - ・ ・ - ・ ・ - ・ ・ ・ ・ - ・ ・ ・ ・ ・ ・ ・ ・ ・ ・ ・ ・ ・ ・ ・ ・ ・ ・ ・ ・                                            | リックして<br>録しておくと、次回から「お気に入り」に表示されます。ぜひご活用ください。<br>すへて - ヽ  |
| よく<br>お気<br>(*) 学<br>(お気に)<br>を 得<br>(*) 後合相<br>(*) (*)<br>(*) (*)<br>(*) (*)<br>(*) (*)<br>(*) (*)<br>(*) (*)<br>(*) (*)<br>(*) (*)<br>(*) (*)<br>(*) (*)<br>(*) (*)<br>(*)<br>(*) (*)<br>(*)<br>(*) (*)<br>(*)<br>(*)<br>(*) (*)<br>(*)<br>(*)<br>(*)<br>(*)<br>(*)<br>(*)<br>(*)<br>(*)<br>(*) | 使うデータベースは「☆」マークをク<br>に入りに登録しておくと便利です。<br>外から電子リソースを利用する(リモートアクセス)<br>(入り陽離について)検索後に表示される一見中の☆をクリックし、お気にすり登<br>検索<br>て- ・ ・<br>「・<br>、<br>、<br>、<br>、<br>、<br>、<br>、<br>、<br>、<br>、<br>、<br>、<br>、<br>、<br>、<br>、<br>、<br>、                            | リックして<br>録しておくと、次回から「お気に入り」に表示されます。 ぜひご活用ください。<br>ダイて - ~ |

6